# Fixeau app handleiding

# Het opstarten en instellen van de app

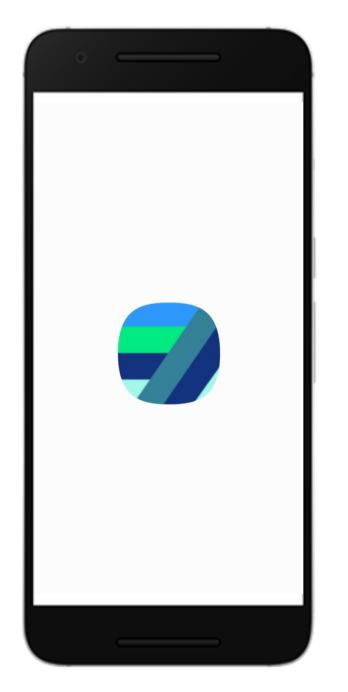

**App installeren** Download de Fixeau app in de Playstore of Appstore.

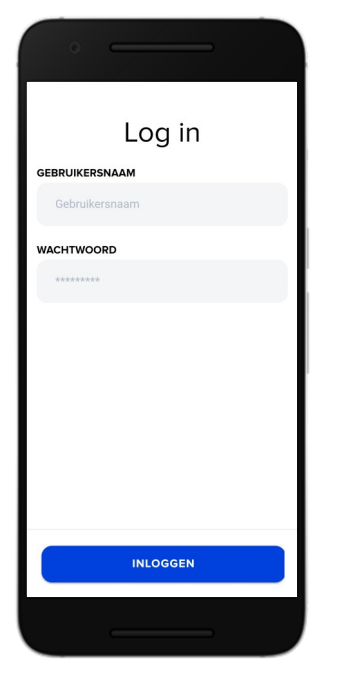

**Inloggen** Log in met gebruikersnaam en wachtwoord.

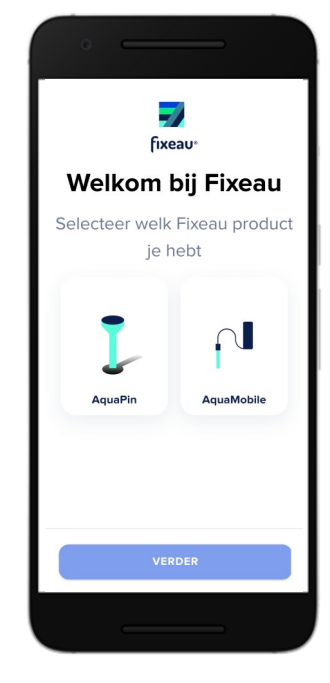

Welkomstpagina Selecteer welk product u gaat gebruiken.

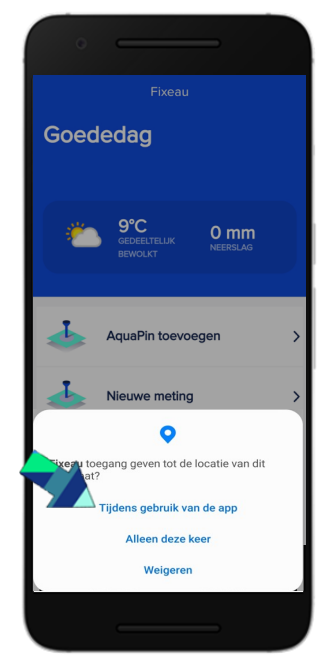

**Locatie** Geef de app toegang tot de locatie tijdens het gebruik van de app.

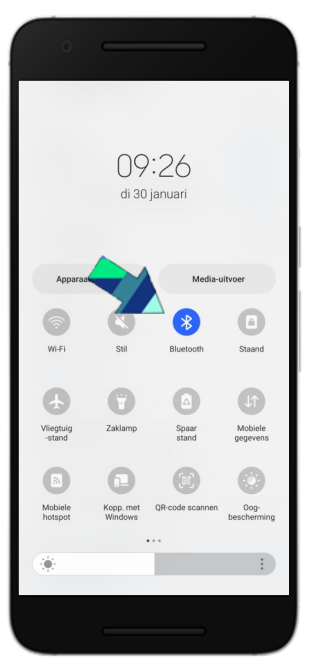

**Bluetooth** Zet vervolgens Bluetooth aan op uw mobile telefoon.

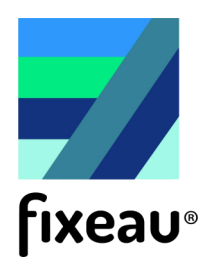

## De functies van de Fixeau app

In onze app leggen wij de nadruk op de nauwkeurigheid van de gegevens die u invoert. Waarom is dit belangrijk? Precieze gegevens leiden tot nauwkeurige inzichten. Hoe nauwkeuriger de gegevens, hoe beter en persoonlijker onze adviezen - **Team Fixeau**.

#### Overzicht

Na het inloggen en instellen van de app komt u op de overzichtspagina terecht. Vanaf hier kan alle data van de meetapparaten bekeken worden. Daarnaast biedt de app de mogelijkheid om kavels aan te maken en pinnen te plaatsen voor specifieke locaties.

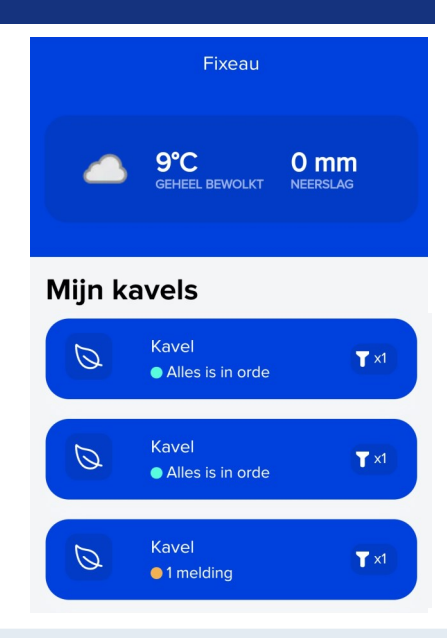

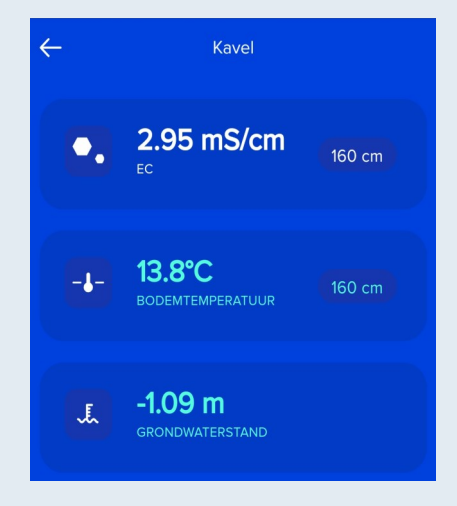

#### Een kavel

Door meerdere pinnen op één kavel te plaatsen, kunnen ze samen nog betere adviezen en voorspellingen geven. Bij het aanmaken van een kavel worden suggesties gedaan op basis van jouw locatie. Dit stelt u in staat om een overzichtelijke indeling te maken en efficiënt gebruik te maken van de beschikbare ruimte. Als er een kavel is aangemaakt verschijnt deze op de overzichtspagina.

Wanneer u op een kavel klikt, worden de meest recente waarden van de verschillende modules van een pin weergegeven. Dit geeft u een gedetailleerd inzicht in de gegevens en helpt u bij het maken van geïnformeerde beslissingen.

#### Voorspelling

Als u op een meetwaarde klikt (zoals grondpeil), wordt er een grafiek weergegeven met niet alleen de gemeten data, maar ook voorspellingen tot 10 dagen vooruit. Deze voorspellingen zijn gebaseerd op meteorologische data van het KNMI, analyses van de pindata, kennis over bodemopbouw en hydrologische expertise.

#### Actie verkennen

Om het effect van bepaalde acties te onderzoeken, zoals peilopzet, irrigatie of aanpassing van drainages, kun u eenvoudig op "Actie verkennen" klikken. Deze functie stelt u in staat om te ontdekken hoe deze specifieke acties van invloed kunnen zijn.

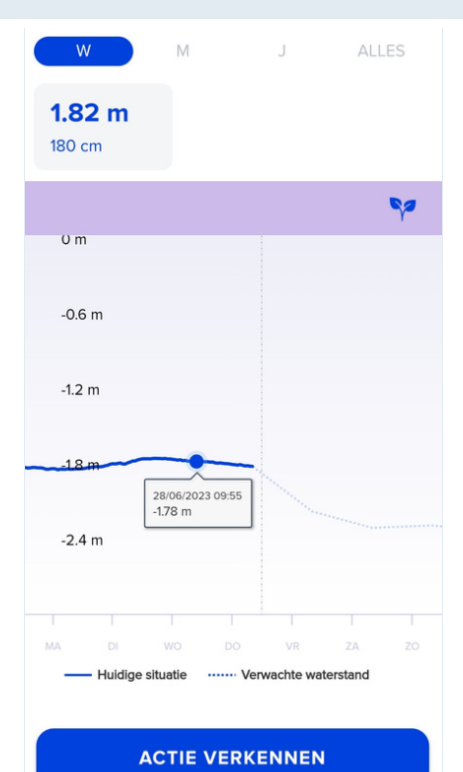

### Meten met de Aquamobile

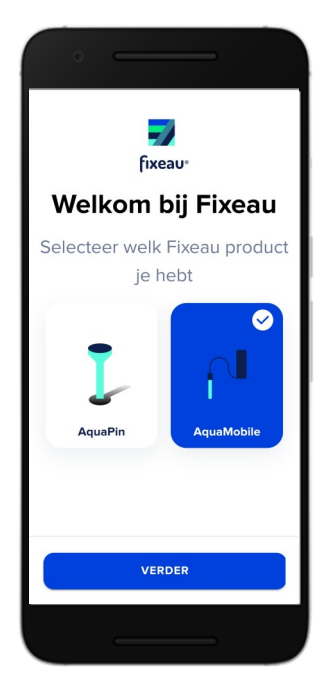

#### Opstarten

Open de Fixeau app en zet de Aquamobile aan. Selecteer in de app het meetapparaat en klik op "verder".

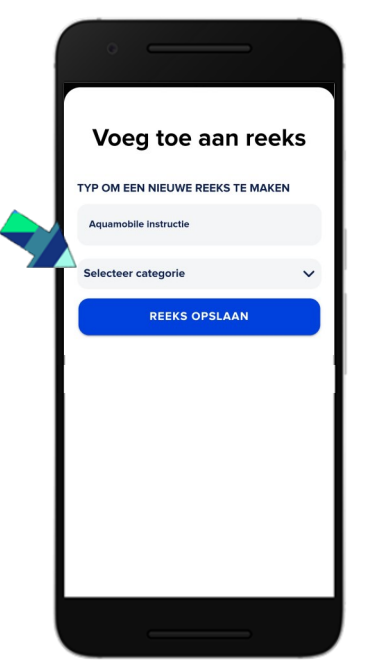

Nieuwe reeks maken Geef de reeks een duidelijk herkenbare naam van de locatie waar u meet en klik op "Selecteer categorie".

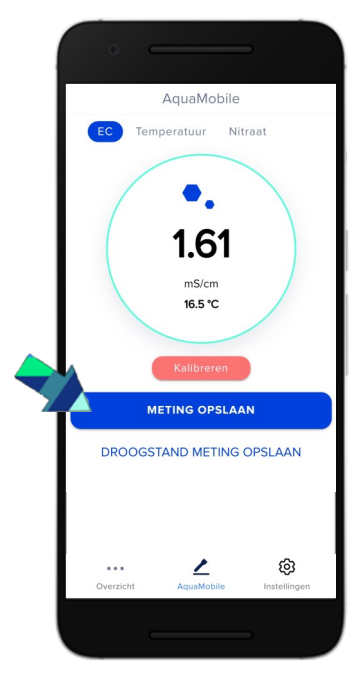

#### **EC** meting

Doe de sensor in het water, hij begint direct te meten. Wanneer de waarde stabiel is, sla meting op door op "meting opslaan" te kiezen.

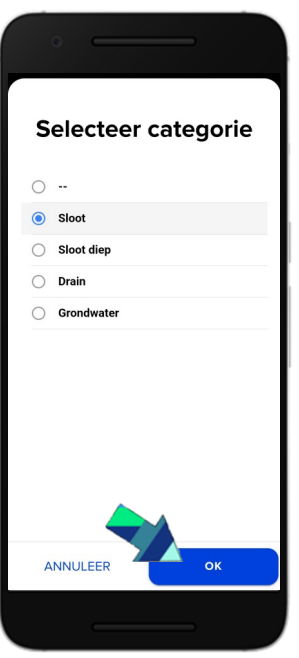

Selecteer categorie Selecteer in welk milieu u de reeks zal meten. Nadat u een keuze heeft gemaakt kiest u OK.

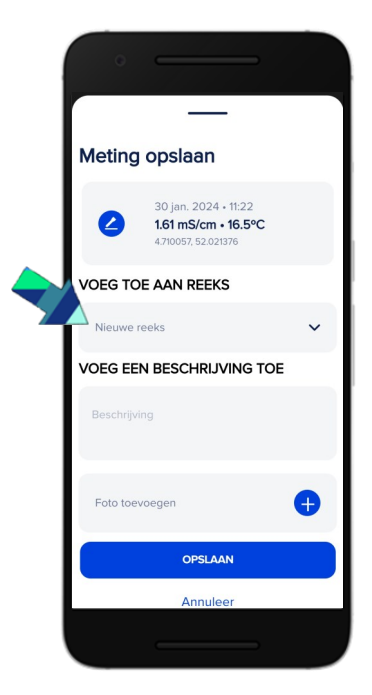

#### Meting koppelen

Kies "voeg toe aan reeks" om de meting te koppelen aan een nieuwe meetreeks of een al bestaande meetreeks.

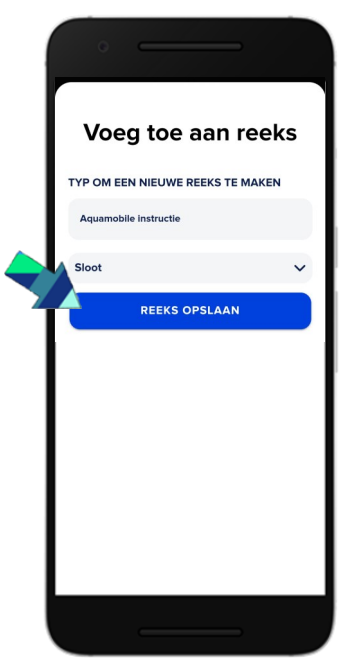

**Reeks voltooien** Hierna kunt u de reeks opslaan. De metingen zijn zichtbaar in de app en op de kaart op de website.

### EC sensor kalibreren

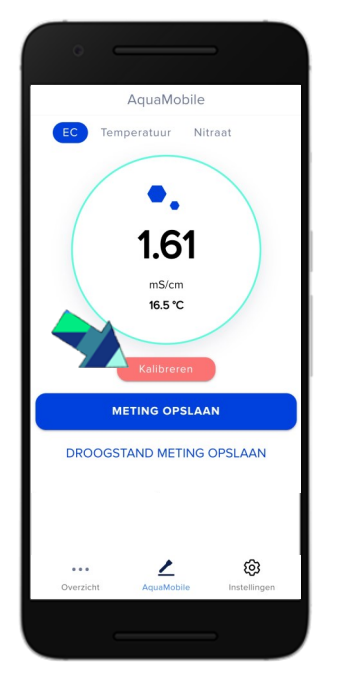

**Kalibreren** Kies "Kalibreren" om te beginnen met de EC kalibratie.

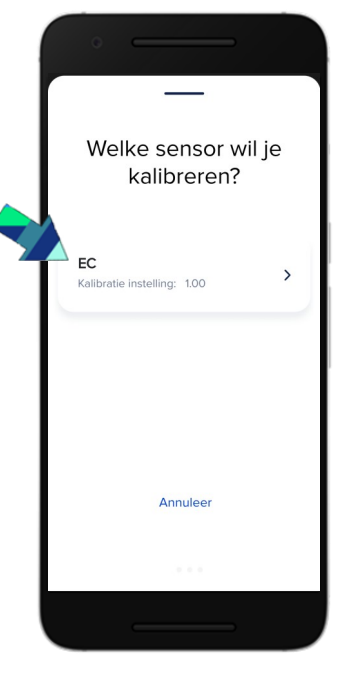

**EC sensor selecteren** Selecteer de EC sensor.

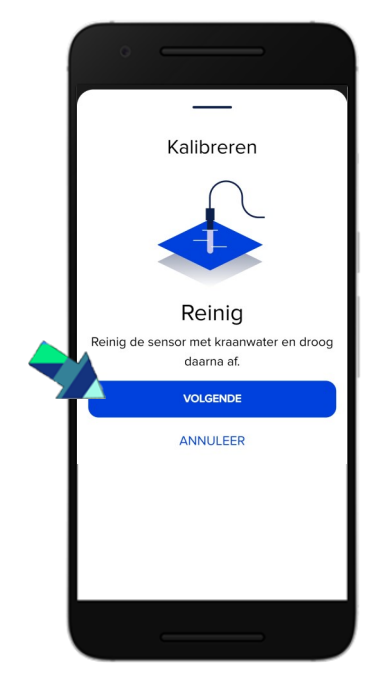

**Reinig de sensor** Volg de instructies op het scherm en start de kalibratie.

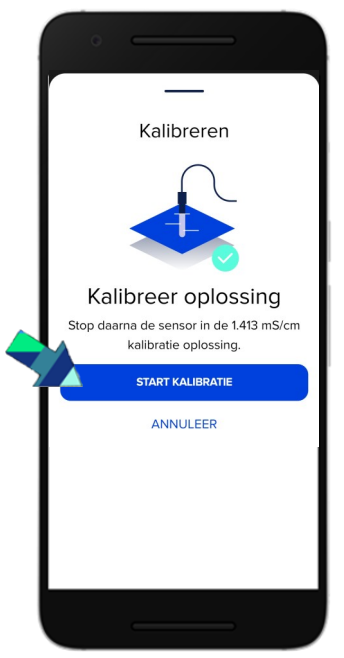

Start kalibratie

Nadat de sensor is gereinigd en afgespoeld plaatst u de sensor in de kalibratie vloeistof en selecteert u "start kalibratie".

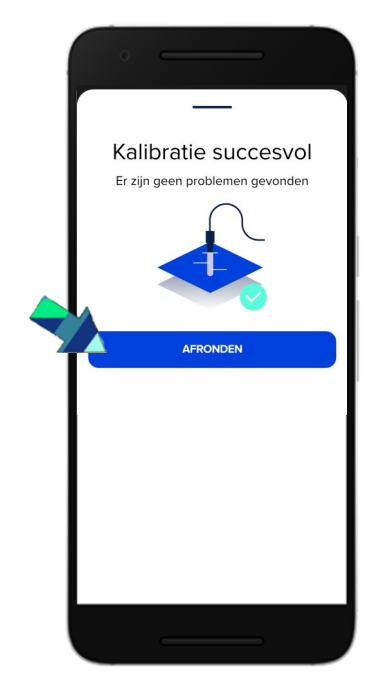

Afronden Nadat de kalibratie is voltooid krijgt u een melding dat de kalibratie succesvol was. U heeft nu de EC sensor gekalibreerd.

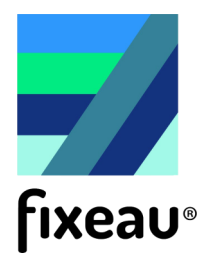